# Instructions for State Bank (SB) Collect Online Payment

For successful payment verification you need to provide your unique Application Number. Keep it handy.

## URL: https://www.onlinesbi.com/prelogin/icollecthome.htm

Step 1 & 2:

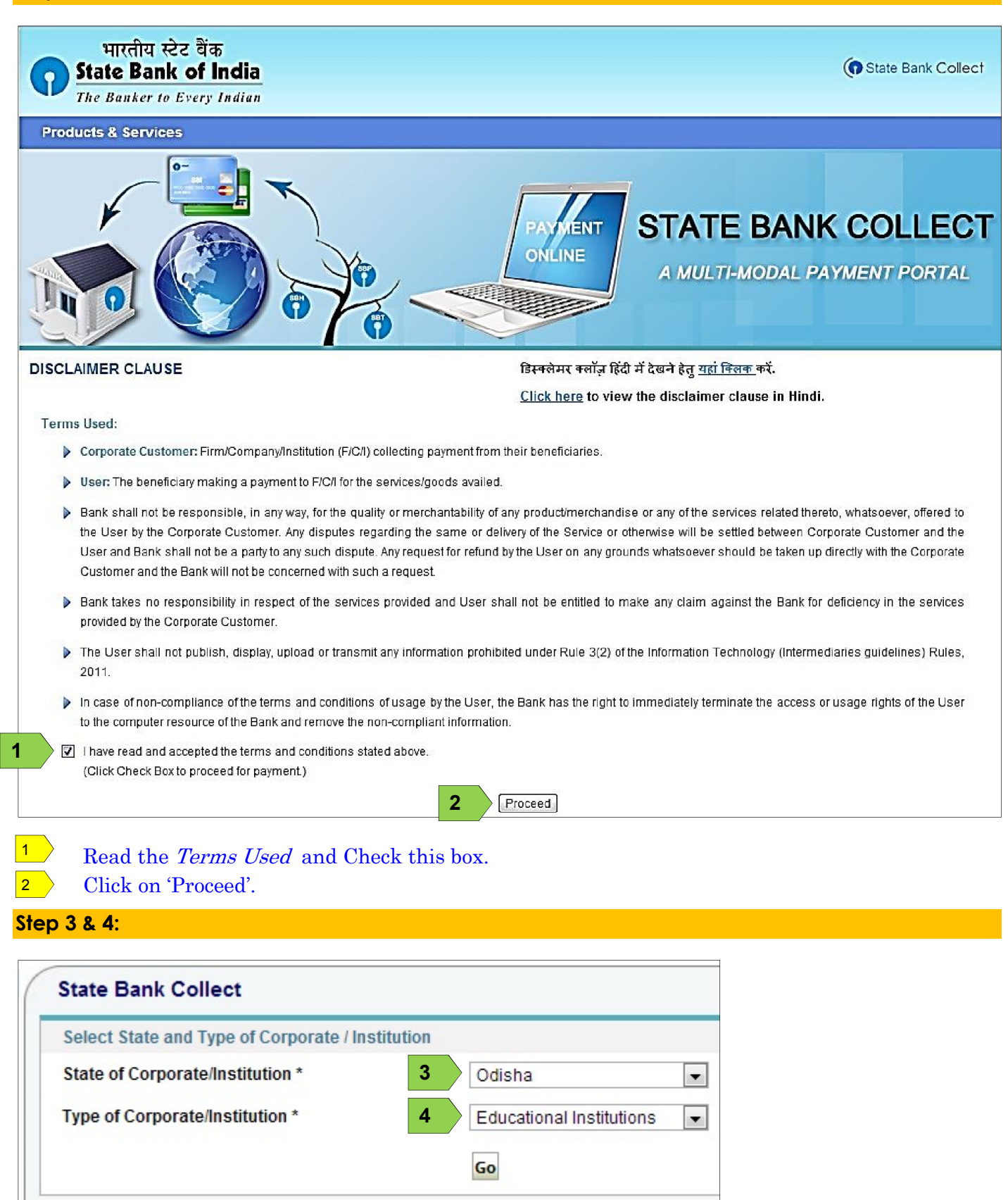

Select <u>Odisha</u> from the dropdown box irrespective of the state you belong to.

Select Educational Institutions from the dropdown and click 'Go'.

# Step 5:

| State Bank Collect                     |              |  |
|----------------------------------------|--------------|--|
| Select from Educational Institutions * |              |  |
| Educational Institutions Name          | 5 NISER-NEST |  |
|                                        | Submit Back  |  |

# Select **<u>NISER-NEST</u>** and click 'Submit'.

Step 6:

5

| NEST E                                                                                                    | NISER-NE     | ST                                  |       |
|----------------------------------------------------------------------------------------------------|--------------|-------------------------------------|-------|
| The second second secon | NISER, INSTI | TUTE OF PHYSICS CAMPUS,SACHIVA      | LYA M |
| Provide details of r                                                                                                    | payment      |                                     |       |
| ronuc uctano or j                                                                                                    |              |                                     |       |
| Select Payment Ca                                                                                                    | ategory *    | 6Select Category                    |       |
| Select Payment Ca                                                                                                    | ategory *    | 6Select Category<br>Select Category |       |

6 Select appropriate fee category and you will automatically be taken to the next page.

# Step 7 to 15:

| NEST                       | NISER-NEST         |                |             |          |               |                    |
|----------------------------|--------------------|----------------|-------------|----------|---------------|--------------------|
|                            | NISER, INSTITUTE   | OF PHYSICS     | CAMPUS      | S,SACHIN | /ALYA MAR     | RG, PO- SAINIK S   |
| Provide details of payment | ıt                 |                |             |          |               |                    |
| Select Payment Category    | *                  |                |             | Male - C | Seneral and I | Male - OBC 👻       |
| Application Number*        |                    |                | 7           |          |               |                    |
| Name of candidate *        |                    |                | 8           |          |               |                    |
| Date of Birth (dd-mm-yyy   | /) *               |                | 9           |          |               |                    |
| Contact number *           |                    | 1              | 0           |          |               | -                  |
| Application Fee *          |                    |                | •           | 700      |               | Eived-Re 700       |
| Remarke                    |                    |                | 11          | /00      |               |                    |
| Remarks                    |                    |                | <u> </u>    | 2        |               |                    |
| Please enter your Name.    | Date of Birth & Mo | bile Number. 1 | This is rea | uired to | reprint your  | challan, if the ne |
| Name*                      |                    |                | 12          |          |               |                    |
| Date of Birth *            |                    | 1              | 3           |          | 0             | )                  |
| Mohile Number *            |                    |                | 14          | [        | 15415         |                    |
| Enter the text on chown i  | the image t        |                | 14          |          |               |                    |
| Enter the text as shown in | r the image        |                |             |          |               |                    |

- Provide your Application Number obtained through NEST online portal (www.nestexam.in).
- Candidate's name (should exactly match with that on the online form). 8
- Provide date of birth of the candidate in dd-mm-yyyy format. 9
- 10 Provide contact number. NEST cell may contact you for clarification, if needed.
- 11 Remarks (optional).
- 12 Provide name (again)
- 13 Provide DOB (again)
- 14 Provide mobile number (again)

Fields 12-14 will be used to retrieve your payment details at a later time, if needed (payment history). 15 Type the *captcha* (text in image) and click 'Submit'.

# State Bank Collect Verify details and confirm this transaction **Educational Institutions Name** NISER-NEST Category Male - General and Male - OBC Application Number Name of candidate Date of Birth (dd-mm-yyyy) Contact number **Application Fee** 700 **Total Amount** INR 700.00 Remarks Please ensure that you are making the payment to the correct payee. 16 Confirm Cancel

16 Verify all the fields and click 'Confirm'.

## Step 8:

#### State Bank MOPS State Bank Collect Multi Option Payment System NET BANKING CARD PAYMENTS State Bank of India This payment mode is not available between 23:30 hours IST and 00:30 hours IST $\mathbf{\Sigma}$ Bank Charges: 11.24 State Bank State Bank of Bikaner and Jaipur Bank Charges: 10.0 $\mathbf{\Sigma}$ Bank Charges: Rs 11.24 >> 0 ATM-cum-Debit Card Other Banks Debit CardsBank Charges: Rs 12.36 State Bank of Hyderabad Bank Charges: 10.0 > $\mathbf{\Sigma}$ You Can Always Bank on Us State Bank of Mysore Credit Cards $\rangle$ Bank Charges: Rs 12.36 Bank Charges: 10.0 $\mathbf{\Sigma}$ State Bank of Patiala Bank Charges: 0.0 $\rangle$ OTHER PAYMENT MODES

>

>

Available payment options are encircled:

Bank Charges: 10.0

Bank Charges: 16.85

State Bank of Travancore

Other Banks Internet Banking

A Lees Tree

After successful payment a screen with receipt appears which needs to be kept for reference. A sample receipt is given below. DU number may get generated for unsuccessful payments also. <u>Such DU numbers</u> <u>will not be authenticated</u>. Make sure your payment is **SUCCESSFUL**. Unsuccessful payments occur due to internet connectivity problem. In such case, we advise to try another payment after a gap of 1 hour.

NEFT

**SBI BRANCH** 

 $\mathbf{\Sigma}$ 

 $\Sigma$ 

Bank Charges: Rs 56.0

Bank Charges: Rs 11.24

|                                                           | Collect                                                                                                    |                                            |                              | 03:09 PM IST]                                            |                 |
|-----------------------------------------------------------|----------------------------------------------------------------------------------------------------|--------------------------------------------|------------------------------|----------------------------------------------------------|-----------------|
| Pay<br>Pa<br>SE<br>Ca<br>Ap<br>Na<br>Da<br>Co<br>Ap<br>Tr | ment done successfully on a<br>syment Details:<br>BCollect Reference Number<br>stegory<br>oplication Number<br>ame of candidate<br>ate of Birth<br>ontact number<br>oplication Fee<br>ansaction Charge | DU<br>Female - All categories<br>14/4/1998 | Provide this<br>section of c | " <b>DU</b> xxxxxxx" num<br>online form page-2           | ber in paymen   |
| To<br>Re                                                  | tal Amount<br>marks                                                                                                    | INR 362.36<br>NEST Fee                     | Keep o<br>payme<br>referen   | a hard copy of the<br>ent e-Receipt for function<br>nce. | online<br>Iture |

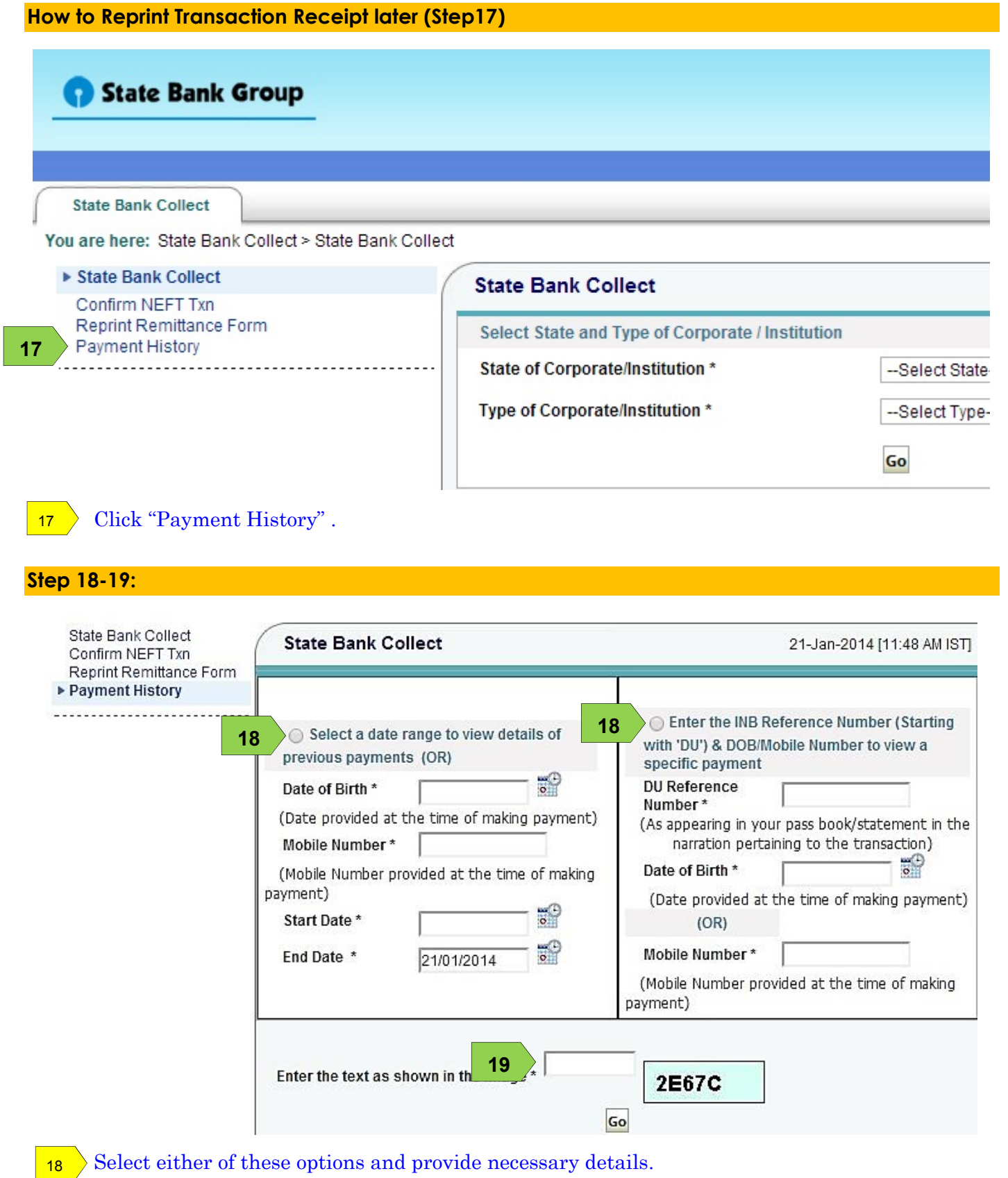

Type the *captcha* (text in image) and click '<u>Go</u>'.

## The next page shows your transaction record only if your payment was successful.

Click on the appropriate transaction to view/print the transaction receipt. Keep a hardcopy for future reference.